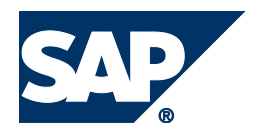

# **Configuration Guide**

# Allowances and Benefits Entitlement

HCM Localization for Saudi Arabia Military Sector (EhP5 Add-on)

| Version | Status | Date       | Comments                     |
|---------|--------|------------|------------------------------|
| 1.0     | Final  | 25.12.2013 | Valid for Support Package 35 |
|         |        |            |                              |
|         |        |            |                              |
|         |        |            |                              |
|         |        |            |                              |
|         |        |            |                              |
|         |        |            |                              |
|         |        |            |                              |
|         |        |            |                              |
|         |        |            |                              |
|         |        |            |                              |
|         |        |            |                              |
|         |        |            |                              |
|         |        |            |                              |

# Contents

| Со  | nfi        | guration Guide                                                             | 1  |
|-----|------------|----------------------------------------------------------------------------|----|
| Ove | ervi       | ew                                                                         | 3  |
| Gei | ner        | al Configurations in SPRO                                                  | 4  |
| Sai | np         | le Allowance & Benefits Configuration                                      | 12 |
| 1   | I.         | Outback Area Allowance (based on Country Categorization and Work Location) | 12 |
| 2   | 2.         | Position Allowance (based on Job Classification Matrix)                    | 13 |
|     | 3.         | Contagion Allowance for Officers (based on Job Specialty)                  | 16 |
| 2   | <b>1</b> . | Technical Allowances (based on Academic Degrees)                           | 18 |
| ŗ   | 5.         | Haii Bonus (based on Special Date, Employee Subgroup and Work Address)     | 20 |
| (   | <b>5</b> . | Further Documentation                                                      | 21 |

## **Overview**

This guide provides information about configuring allowances and benefits in the Saudi Arabia military sector payroll solution. The described configurations set up the *Allowances and Benefits* program (transaction **HRPBSSAEGLN**) to work according to your business requirements.

# **General Configurations in SPRO**

### 1. Define Compensation area 24.

| ~ |   | Military Sector                                                         |
|---|---|-------------------------------------------------------------------------|
| > |   | End of Service (EOS)                                                    |
| ~ |   | Allowances and Benefits                                                 |
|   | > | Eligibility Checking                                                    |
|   | ~ | Benefits Entitlement                                                    |
|   |   | 🕞 🕼 Define Compensation Areas                                           |
|   |   | <ul> <li>B I Define Salary Components in Compensation Areas</li> </ul>  |
|   |   | <ul> <li>B Determine Compensation Areas</li> </ul>                      |
|   |   | <ul> <li>B I Define Compensation Groups</li> </ul>                      |
|   |   | <ul> <li>B I Determine Compensation Groups</li> </ul>                   |
|   |   | • 🗟 🍄 Maintain Allowances That Are Excluded from Employee Allowance Cap |
|   |   | <ul> <li>B I Amountain Mutually Exclusive Salary Components</li> </ul>  |
|   |   | • 🗟 🍄 Assign Common Eligibility Rules to Salary Components              |

## 2. Maintaining the Military Sector salary components for the compensation area 24

| × |                      | Military Sector                                                                                                    |
|---|----------------------|----------------------------------------------------------------------------------------------------|
| > |                      | End of Service (EOS)                                                                                                    |
| ~ |                      | Allowances and Benefits                                                                                                    |
|   | >                    | Eligibility Checking                                                                                                    |
|   | $\mathbf{\tilde{v}}$ | Benefits Entitlement                                                                                                    |
|   |                      | Ba      Define Compensation Areas                                                                                                    |
|   |                      | <ul> <li>Define Salary Components in Compensation Areas</li> </ul>                                                                                                    |
|   |                      | <ul> <li>B I Determine Compensation Areas</li> </ul>                                                                                                    |
|   |                      | <ul> <li>B I Define Compensation Groups</li> </ul>                                                                                                    |
|   |                      | <ul> <li>B I Determine Compensation Groups</li> </ul>                                                                                                    |
|   |                      | <ul> <li>B I and I and I a</li></ul> |
|   |                      | <ul> <li>B I antain Mutually Exclusive Salary Components</li> </ul>                                                                                                    |
|   |                      | <ul> <li>         B I and I and I a</li></ul>    |

## 3. Determine Compensation Areas by maintaining the Compensation Area 24 for the MOLGA 24

| ~ |   |                                        | Military Sector                                                         |  |  |
|---|---|----------------------------------------|-------------------------------------------------------------------------|--|--|
|   | > |                                        | End of Service (EOS)                                                    |  |  |
|   | ۷ |                                        | Allowances and Benefits                                                 |  |  |
|   |   | >                                      | Eligibility Checking                                                    |  |  |
|   |   | ~                                      | Benefits Entitlement                                                    |  |  |
|   |   |                                        | <ul> <li>B I Define Compensation Areas</li> </ul>                       |  |  |
|   |   | Barry Components in Compensation Areas |                                                                         |  |  |
|   |   | Determine Compensation Areas           |                                                                         |  |  |
|   |   | B B Define Compensation Groups         |                                                                         |  |  |
|   |   |                                        | <ul> <li>B I Determine Compensation Groups</li> </ul>                   |  |  |
|   |   |                                        | • 🗟 🍄 Maintain Allowances That Are Excluded from Employee Allowance Cap |  |  |
|   |   |                                        | • 🗟 🍄 Maintain Mutually Exclusive Salary Components                     |  |  |
|   |   |                                        | • 🗟 🍄 Assign Common Eligibility Rules to Salary Components              |  |  |
|   |   |                                        | Densing                                                                 |  |  |

| Change View "View: Eligibility (Salary Components)": Details |                            |  |  |  |  |  |
|--------------------------------------------------------------|----------------------------|--|--|--|--|--|
| 🤣 New Entries 👔 🖶 🕿                                          | ) 🔓 📮                      |  |  |  |  |  |
| Area 24                                                      |                            |  |  |  |  |  |
| Salary Comp. AVPE                                            |                            |  |  |  |  |  |
| View: Eligibility (Salary Com                                | ponents)                   |  |  |  |  |  |
| Salary Comp                                                  | Aviation Premium Enlisted  |  |  |  |  |  |
| Infotype                                                     | 0014                       |  |  |  |  |  |
| Subtype                                                      |                            |  |  |  |  |  |
| Wage Type                                                    | MUVE                       |  |  |  |  |  |
| Nature of SC                                                 | Information Only 🔹         |  |  |  |  |  |
| Display Sequ.                                                |                            |  |  |  |  |  |
| School Related All.                                          |                            |  |  |  |  |  |
| Function                                                     | HR_PBS_INDIRECT_VALUATION  |  |  |  |  |  |
| Calc. Sequ.                                                  |                            |  |  |  |  |  |
| Input Setting                                                | Amount On Number/Unit On 🔹 |  |  |  |  |  |
| Classification                                               | 3 Other Premium 🗢          |  |  |  |  |  |
|                                                              | 1 Technical Premium        |  |  |  |  |  |
|                                                              | 2 Special Premium          |  |  |  |  |  |
|                                                              | 4 Total Premium            |  |  |  |  |  |
|                                                              | 5 Allowances               |  |  |  |  |  |
|                                                              | 6 Bonuses                  |  |  |  |  |  |
|                                                              | Unclassified               |  |  |  |  |  |
|                                                              |                            |  |  |  |  |  |
|                                                              |                            |  |  |  |  |  |
|                                                              |                            |  |  |  |  |  |

In this node, you can also classify the allowances into different classifications as shown above. This is then used by the feature **SAPBC** to restrict the number of premiums that are taken by the employee.

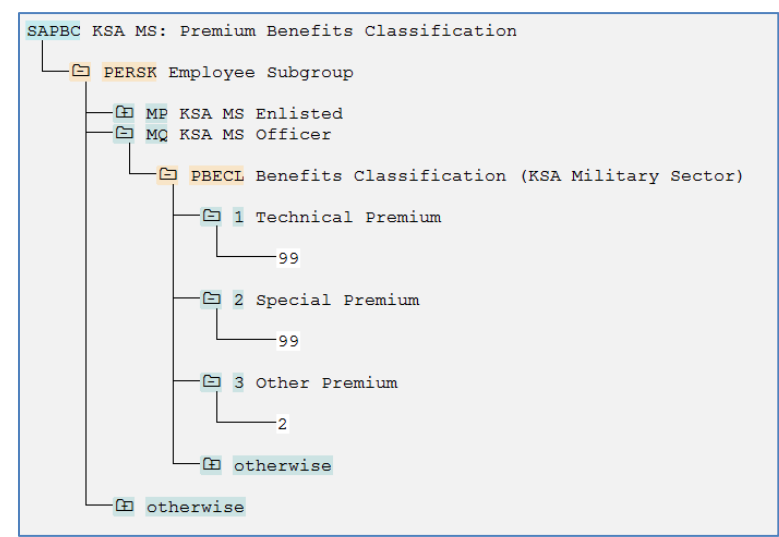

Here the value '99' means that there are no restrictions on the number of Technical or Special Premiums that an officer in the KSA Military can take. On the other hand, he is allowed only 2

Other Premiums in his salary package. This feature is checked by eligibility workbench before storing wage types in the respective infotypes.

## 4. Determine Compensation Group.

The compensation group STND is used to group the salary components given in the Military Sector.

| ~ | Military Sector                                                                                  |       |                   |                 |
|---|--------------------------------------------------------------------------------------------------|-------|-------------------|-----------------|
| > | End of Service (EOS)                                                                             |       |                   |                 |
| ~ | Allowances and Benefits                                                                          |       |                   |                 |
| > | Eligibility Checking                                                                             |       |                   |                 |
| ~ | Benefits Entitlement                                                                             |       |                   |                 |
|   | <ul> <li>R I Define Compensation Areas</li> </ul>                                                |       |                   |                 |
|   | <ul> <li>R Define Salary Components in Compensation Areas</li> </ul>                             | Displ | av View "Compe    | nsation Group": |
|   | <ul> <li>Reference Compensation Areas</li> </ul>                                                 |       |                   | ·····,          |
|   | Define Compensation Groups                                                                       | 🎾 🛃   |                   |                 |
|   | <ul> <li>Registration Groups</li> </ul>                                                          | Group | Description       |                 |
|   | <ul> <li>Regional Allowances That Are Excluded from Employed</li> </ul>                          | EVEC  | Managing director |                 |
|   | <ul> <li>Regional Antiparties (Components)</li> <li>Regional Antiparties (Components)</li> </ul> | TNOO  | India Employees   | -               |
|   | · 🗟 🚱 Assign Common Eligibility Rules to Salary Compone                                          | SALE  | Sales             |                 |
|   | Densier                                                                                          | STND  | Standard          |                 |
|   |                                                                                                  |       |                   |                 |

### 5. Determine Compensation Groups

In this step, you define the decision tree in feature SACGU that associates your employees to compensation groups/packages.

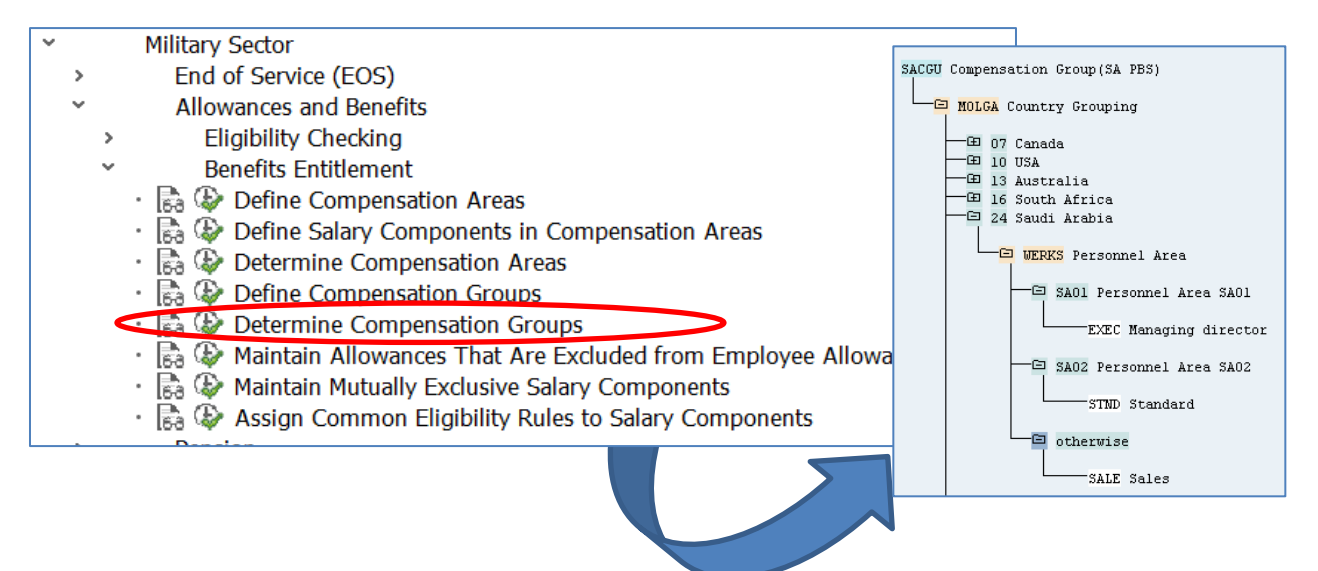

#### 6. Maintain the allowances that are to be excluded from the allowance cap.

Feature SAITB is maintained to implement the requirement in the KSA Military Sector that the sum of allowances and premiums that is paid to an employee should not exceed a certain percentage of the first step salary of the employee's grade. For more information, refer to the system documentation of feature SAITB (transaction PE03).

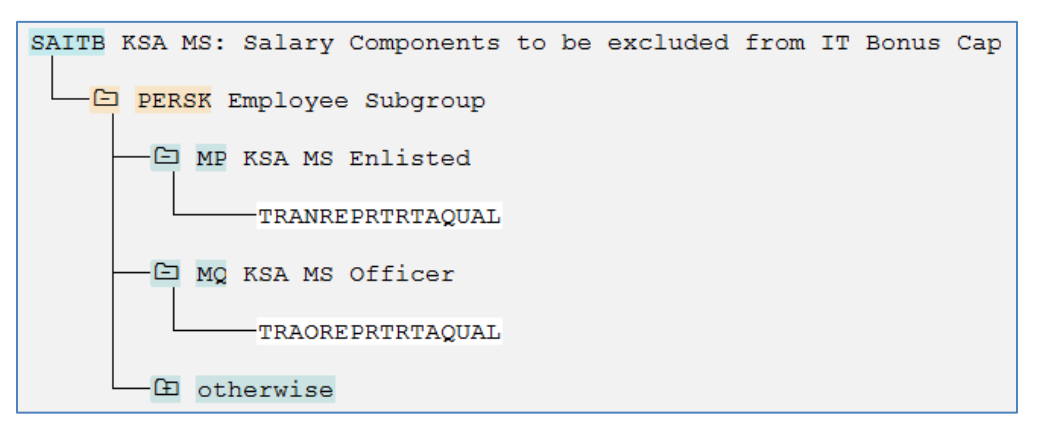

## 7. Maintain mutually exclusive salary components.

Feature SASCE maintains a list of mutually exclusive salary components. For more information, refer to the system documentation of feature SASCE (transaction PE03).

| - |   |        |                                                                                                    |
|---|---|--------|----------------------------------------------------------------------------------------------------|
| ſ | ~ |        | Military Sector                                                                                                    |
|   | > |        | End of Service (EOS)                                                                                                    |
|   | ~ |        | Allowances and Benefits                                                                                                    |
|   |   | >      | Eligibility Checking                                                                                                    |
|   |   | $\sim$ | Benefits Entitlement                                                                                                    |
|   |   |        | • 🗟 🊱 Define Compensation Areas                                                                                                    |
|   |   |        | <ul> <li>B I Define Salary Components in Compensation Areas</li> </ul>                                                                                                    |
|   |   |        | <ul> <li>Registration Areas</li> </ul>                                                                                                    |
|   |   |        | <ul> <li>R I Generation Groups</li> </ul>                                                                                                    |
|   |   |        | <ul> <li>Registration Groups</li> </ul>                                                                                                    |
|   |   |        | Baintain Allowances That Are Excluded from Employee Allowance Cap                                                                                                    |
|   |   | •      | 🔍 🗟 🚯 Maintain Mutually Exclusive Salary Components                                                                                                    |
|   |   |        | <ul> <li>Regional Stress Regional Stress Regindes Regional Stress Regional Stress Regional Stress Regiona</li></ul> |
| L |   |        | Densie                                                                                                    |

## 8. Assign Common Eligibility Rules to Salary Component

Assign the salary components to compensation group STND, and determine how each salary component is paid by setting various attributes that are evaluated by the Eligibility Workbench.

| Are | ea              | 24            |            |                                |           |                   |
|-----|-----------------|---------------|------------|--------------------------------|-----------|-------------------|
| Со  | mp.group        | STND          |            |                                |           |                   |
|     |                 |               |            |                                |           |                   |
| ٧   | iew: Eligible S | alary Compone | nts        |                                |           |                   |
|     | Sal. Comp.      | End Date      | Start Date | Salary Component               | Mandatory | Lump 🔢            |
|     | CMDA            | 0.12.9999     | 01.01.1900 | Command Premium (Class A) MS   |           |                   |
|     | CONE            | 31.12.9999    | 01.01.1900 | Contagion Premium MS Enlisted  |           |                   |
|     | CONT            | 31.12.9999    | 01.01.1900 | Contagion Premium MS Officers  |           |                   |
|     | FEE1            | 31.12.9999    | 01.01.1900 | club fee                       |           |                   |
|     | FORC            | 31.12.9999    | 01.01.1900 | Forces Premium MS              |           |                   |
|     | HAJE            | 31.12.9999    | 01.01.1900 | Hajj Bouns Half MS Enlisted    |           |                   |
|     | HAJF            | 31.12.9999    | 01.01.1900 | Hajj Bonus full MS Officers    |           |                   |
|     | најн            | 31.12.9999    | 01.01.1900 | Hajj Bouns Half MS Officers    |           |                   |
|     | HAZE            | 31.12.9999    | 01.01.1900 | Hazard Premium MS Enlisted     |           |                   |
|     | HAZO            | 31.12.9999    | 01.01.1900 | Hazard Premium MS Officers     |           |                   |
|     | HIRE            | 31.12.9999    | 01.01.1985 | Hiring Allowance               |           |                   |
|     | HOUM            | 31.12.9999    | 01.01.1985 | Housing Married                |           |                   |
|     | HOUS            | 31.12.9999    | 01.01.1985 | Housing Single                 |           |                   |
|     | INTP            | 31.12.9999    | 01.01.1900 | Intelligence Premium           |           |                   |
|     | IT25            | 31.12.9999    | 01.01.1900 | IT Bonus 25% MS                |           |                   |
|     | MAN2            | 31.12.9999    | 01.01.1985 | Mandate Allowance Inside HF    |           |                   |
|     | MAN3            | 31.12.9999    | 01.01.1985 | Mandate Allowance Inside H     |           |                   |
|     | MAN4            | 31.12.9999    | 01.01.1985 | Mandate Allowance Outside KSA  |           |                   |
|     | MAN5            | 31.12.9999    | 01.01.1985 | Mandate Allowance Outside HF   |           |                   |
|     | MANG            | 31.12.9999    | 01.01.1985 | Mandate Allowance Outside H    |           |                   |
|     | MAND            | 31.12.9999    | 01.01.1985 | Mandate Allowance Inside KSA   |           |                   |
|     | MAST            | 31.12.9999    | 01.01.1900 | Master Degree Premium MS       |           |                   |
|     | MD01            | 31.12.9999    | 01.01.1900 | Mandate Outside KSA MS         |           |                   |
|     | MD02            | 31.12.9999    | 01.01.1900 | Mandate Inside KSA MS          |           |                   |
|     | MRNE            | 31.12.9999    | 01.01.1900 | Marine Premium MS              |           | _ ^               |
|     | MU52            | 31.12.9999    | 01.01.1985 | Statistical E-Equip. Incentive |           | · · ·             |
|     |                 |               | C >        |                                |           | $\langle \rangle$ |

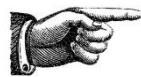

**NOTE:** The field 'Eligibility Rule' in this view is only used for the Eligibility workbench that was delivered as a part of KSA Public Sector (transaction HRPBSSAEGL), which is based on customizing tables. In the "Allowances and Benefits Entitlement" program (based on Business Rule Framework Plus (BRFplus)) delivered as a part of KSA Military Sector solution (transaction HRPBSSAEGLN), this field is obsolete and has no impact. The mapping of the salary component to the corresponding rule is now done in BRFplus directly.

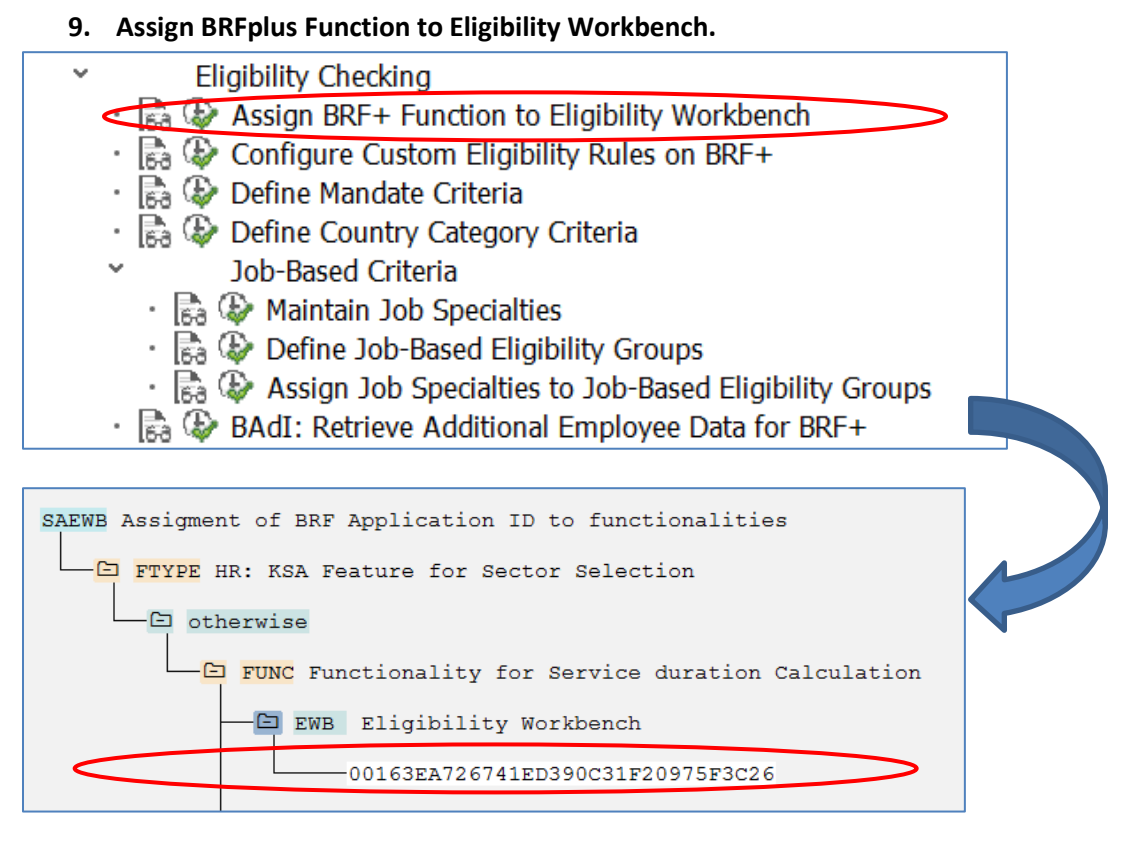

If the customer copies the BRFplus function delivered by SAP and changes it according to their requirement, they will have to maintain the Application ID of their BRFplus function in this feature **SAEWB**. Assigning the Application ID to the feature allows the eligibility workbench to read and apply eligibility rules from BRFplus when creating a benefits package for employees.

To find the Application ID for a particular BRFplus Application, launch the BRFplus engine using the transaction 'BRFplus' and find the Application ID in the general attributes of your application as shown below,

| General          | Texts Documentation Version                                            | Additional Information                          |  |  |  |  |  |
|------------------|------------------------------------------------------------------------|-------------------------------------------------|--|--|--|--|--|
| Name:            | HRPAYSAPSELIG                                                          | Access Level: Application                       |  |  |  |  |  |
| ID:              | 00163EA726741ED390C30C2BA0CE9C26                                       | Object Type: Application                        |  |  |  |  |  |
| Application:     | HRPAYSAPSELIG                                                          | Application IE 00163EA726741ED390C30C2BA0CE9C26 |  |  |  |  |  |
| Created By:      | ALBANNA                                                                | Changed By: ALBANNA                             |  |  |  |  |  |
| Creation Date:   | 31.10.2013                                                             | Change Date: 26.12.2013                         |  |  |  |  |  |
| Creation Time:   | 11:41:05                                                               | Change Time: 07:47:01                           |  |  |  |  |  |
| This object is a | This object is a system object and transportable . Versioning is off . |                                                 |  |  |  |  |  |

## **10. Configure the Custom Eligibility Rules on BRFplus**

This IMG node launches the BRFplus tool where the customers can view the eligibility rules that are maintained for different salary components.

| Workbench, Tools, Help,        |                                   |                           |                          |               |      |                    |
|--------------------------------|-----------------------------------|---------------------------|--------------------------|---------------|------|--------------------|
|                                | Desision Table BULLE MD02         | Channa Marta 🗌 🗖 Antina   |                          |               |      |                    |
| Repository                     |                                   | Change Mode Active        |                          |               |      | You Can Also       |
| Recently Used                  | Back 660 Display 660 Ch           | neck 🛛 📙 Save 📔 📑 Activat | e 😝 Transport   🍕 Mark   | As Obsolete   |      |                    |
| Favorites                      | General                           |                           |                          |               |      |                    |
| Catalog                        |                                   |                           |                          |               |      |                    |
|                                | Name: RULE_MD02                   | Short Text:               | Mandate Allowance 2 Show | Documentation |      |                    |
| Recently Used                  | Application: HRPATSAPSELIGE       | Access Level:             | Application              | V             |      |                    |
| ▼  → HRPAYSAPSELIG             | Show More                         |                           |                          |               |      |                    |
| Data Object                    |                                   |                           |                          |               |      |                    |
| <ul> <li>Expression</li> </ul> | Detail                            |                           |                          |               |      |                    |
| Constant     Decision Table    | Additional Actions a Context Over | rview                     |                          |               |      |                    |
| RULE_CMDA                      | Table Contracts                   |                           |                          |               |      |                    |
| RULE_CONE                      |                                   | Find                      | Next Previous            |               |      | ter Table Cattings |
| RULE_CONT                      |                                   | Filld.                    | INCAL TICHOUS            |               |      | rable Settings     |
| RULE_FORC                      | ED EFFDATE                        | MORE                      | SRE                      | MASSG<br>02 E | 01 E |                    |
| RULE_HAJE                      |                                   |                           |                          |               |      |                    |
| RULE_HAJF                      |                                   |                           |                          |               |      |                    |
| RULE_HAJH                      |                                   |                           |                          |               |      |                    |
|                                |                                   |                           |                          |               |      |                    |
|                                |                                   |                           |                          |               |      |                    |
|                                |                                   |                           |                          |               |      |                    |
|                                |                                   |                           |                          |               |      |                    |
| RULE_INTP                      |                                   |                           |                          |               |      |                    |
| RULE_IT25                      |                                   |                           |                          |               |      |                    |
| FULE_MAST                      |                                   |                           |                          |               |      |                    |
| FILE_MD01                      |                                   |                           |                          |               |      |                    |
| RULE_MD02                      |                                   |                           |                          |               |      |                    |
| RULE_MRNE                      |                                   |                           |                          |               |      |                    |
| RULE_NOWK                      | •                                 |                           |                          |               |      | •                  |
| RULE_OTBA                      |                                   |                           |                          |               |      |                    |

Customers can create a new eligibility rule by copying a delivered decision table by right-clicking the decision table and choosing **COPY** from the menu. To maintain additional conditions, choose the button **Insert New Row** and maintain the required column values.

**NOTE**: To view the details of the BRFplus rule and underlying decision table, please click on the 'Show Documentation' link (as highlighted above).

Additionally, to insert a new column to the copied decision table, they can click **Table Settings** and press **Insert Column from Data Object** to bring up the list of all employee information that can be used to check the eligibility.

| Table Settings                           |                             |        |         |           | 3               |
|------------------------------------------|-----------------------------|--------|---------|-----------|-----------------|
| Result Data Object                       |                             |        |         | -         |                 |
| Result Data Object                       |                             |        |         |           |                 |
| Return all matches found                 |                             |        |         |           | You Can Ale     |
| Return an initial value if no match is f | ound                        |        |         |           |                 |
| Return an exception if partial match i   | s found                     |        |         |           |                 |
| Result Data Object: SC_ELIG              |                             |        |         |           |                 |
|                                          | Object Query                |        |         |           |                 |
|                                          | ▼ Hide Query Fields         |        |         |           |                 |
| List of Columns                          | Custom Objects              |        |         |           |                 |
|                                          | Application HRPAYSAPSELIG   |        |         |           |                 |
| Condition Columns                        | Object Name:                |        |         |           |                 |
| Insert Column 🖌 📔 Remove Colum           | Object Type: Data Object    |        |         |           |                 |
| Column name                              | Dete Object Type.           |        |         |           |                 |
|                                          |                             |        |         |           |                 |
| PERSK                                    | Element Type:               |        |         |           |                 |
| MASSN                                    | Max. Number of Objects: 200 |        |         |           |                 |
| MASSG                                    | Search                      |        |         |           |                 |
| MANDA                                    | Objects                     |        |         |           |                 |
|                                          | Name                        | Status | Туре    | Text      | Application     |
| Populi Columns                           | ANSAL                       |        | Amount  | Basic Pay | HRPAYSAPSELIG   |
| Insert Column from Data Object           | NEAMT                       |        | Amount  | Amount    | HRPAYSAPSELIG   |
| Column name                              | NEAMT                       |        | Amount  | Amount    | HRPAYSAPSELIG   |
| SC_ELIG                                  | ELOCK                       |        | Boolean | Lock Flag | HRPAYSAPSELIG   |
|                                          | FRESI                       |        | Boolean | Family SA | HRPAYSAPSELIG   |
|                                          | • ITXEX                     |        | Boolean | Text ex.  | HRPAYSAPSELIG   |
| Table Check Settings                     | MNDRY                       |        | Boolean | Mandatory | HRPAYSAPSELIG   |
| Table offers certainge                   | MNDRY                       |        | Boolean | Mandatory | HRPAYSAPSELIG   |
| Table Overlap Check Settings: Applicat   | NOCPH                       |        | Boolean | No Com. H | HRPAYSAPSELIG   |
| Table Gap Check Settings: Applicat       | ORDEX                       |        | Boolean | CF exist  | HRPAYSAPSELIG 🖵 |
|                                          | •                           |        |         |           |                 |
|                                          |                             |        |         |           | Select Cancel   |
|                                          |                             |        |         |           | Ociect Odificer |

# Sample Allowance & Benefits Configuration

- 1. Outback Area Allowance (based on Country Categorization and Work Location)
  - a. Maintain the country categorization in the following location as shown below

| <ul> <li>Military</li> </ul>                        | y Sector                                       |          |  |  |  |  |
|-----------------------------------------------------|------------------------------------------------|----------|--|--|--|--|
| > End                                               | <ul> <li>End of Service (EOS)</li> </ul>       |          |  |  |  |  |
| <ul> <li>Allowances and Benefits</li> </ul>         |                                                |          |  |  |  |  |
| <ul> <li>Eligibility Checking</li> </ul>            |                                                |          |  |  |  |  |
| • 🗟 🏵 Assign BRF+ Function to Eligibility Workbench |                                                |          |  |  |  |  |
| · 🗟 🤬                                               | Configure Custom Eligibility Rules on BRF+     |          |  |  |  |  |
| · 🗟 🤅                                               | Define Mandate Criteria                        |          |  |  |  |  |
|                                                     | Define Country Category Criteria               |          |  |  |  |  |
| >                                                   | Job-Based Criteria                             |          |  |  |  |  |
| · 🗟 🥵                                               | BAdI: Retrieve Additional Employee Data for BR | F+       |  |  |  |  |
|                                                     |                                                |          |  |  |  |  |
| Change View "View: Country and Area": Overview      |                                                |          |  |  |  |  |
| 🤣 New Entries                                       |                                                | M        |  |  |  |  |
| View: Country a                                     | nd Area                                        |          |  |  |  |  |
| Ctry/Area                                           | Country/Area Description                       |          |  |  |  |  |
| BD                                                  | Sultanate of Brunei Darussalam                 | <b>^</b> |  |  |  |  |
| CN1 Hong Kong 🗸                                     |                                                |          |  |  |  |  |
| CN2 Beijing                                         |                                                |          |  |  |  |  |
| OB                                                  | Class A Outback Areas                          |          |  |  |  |  |
| US1                                                 | New York                                       |          |  |  |  |  |
| US2                                                 | Los Angles                                     |          |  |  |  |  |

b. Create a work address (Infotype 0006/ subtype SA4) for employee and maintain the working location as OB – Outback Area. Tcode: PA30

| Personnel No    | 2857      |                  | Name              | EWB test ENLISTED        |
|-----------------|-----------|------------------|-------------------|--------------------------|
| EE group        | 1 Active  |                  | Pers.area         | SA01 Personnel Area SA01 |
| EE subgroup     | MP KSA MS | Enlisted         |                   |                          |
| Start           | 01.01.20  | L4 to            | 31.12.9999        |                          |
|                 |           |                  |                   |                          |
| Anschrift       |           |                  |                   |                          |
| Address type    |           | SA4 Workir       | ng Location(SA PS | ) 🗸                      |
| Care Of         |           | KSA Goverr       | nment             |                          |
| PO Box          |           | 112233           |                   |                          |
| Apartment ID    |           | b112             | Floor             | 1                        |
| Building Name   |           | Silicon Quarters |                   |                          |
| Road Name       |           | KSA Road         |                   |                          |
| District        |           | KSA District     | t                 |                          |
| Postal Code/Cit | у         | 112233           | KSA City          |                          |
| Region          |           | 02               |                   |                          |
| Country Key     |           | SA Saudi A       | rabia 👻           |                          |
| Working Locati  | n         | OB Outback       | c Δreas           | ×                        |

## 2. Position Allowance (based on Job Classification Matrix)

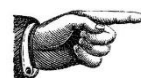

Before maintaining Job based allowances, please maintain the job classification of the organization in the SPRO path, **Payroll Saudi Arabia -> Public Sector -> Master Data -> Define** 

## Job Classification Matrix

a. Maintain the Job Classification Hierarchy in the Job Classification Matrix in the following location:

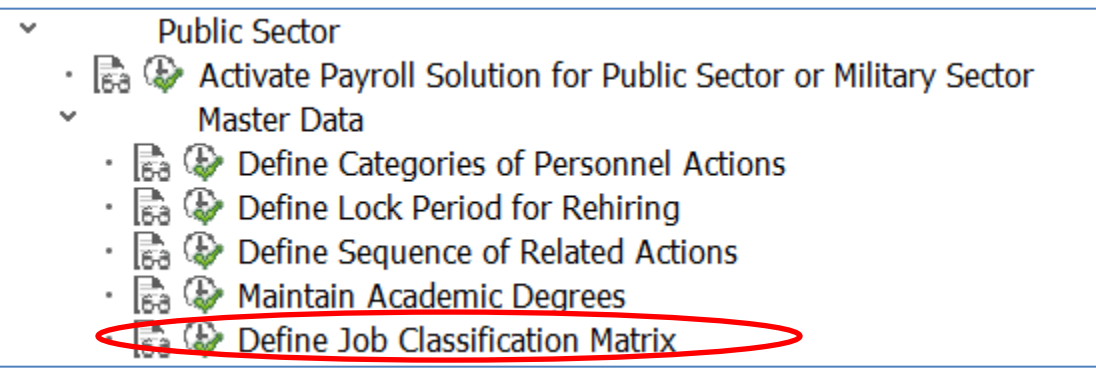

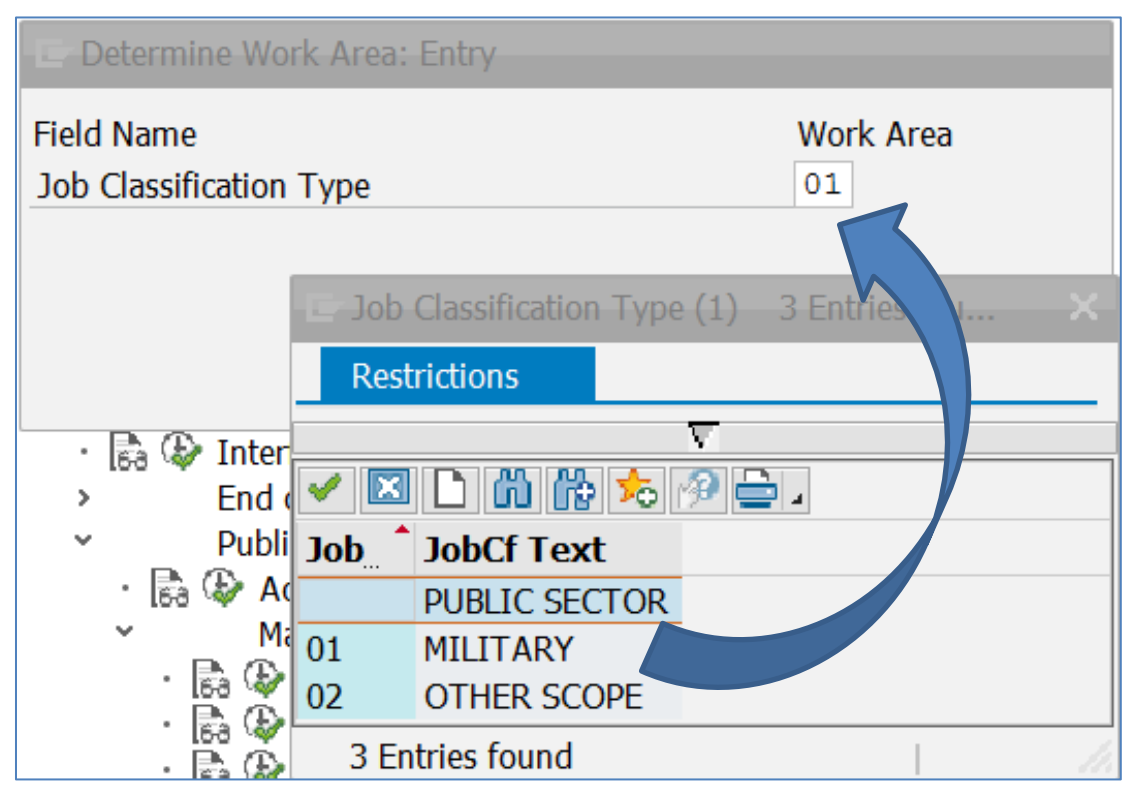

The various levels of Job Classification can be maintained under the Job Classification Type 01 for Military Sector in the view cluster as shown below (Sample only)

| Dialog Structure                                                                           | Job Classification    | 01 MILITARY                |
|--------------------------------------------------------------------------------------------|-----------------------|----------------------------|
| <ul> <li>Category Name</li> <li>Job Classification Type</li> <li>Job Rank/Grade</li> </ul> | General Group         | 0 GROUP 0                  |
|                                                                                            | Cluster               | 01 CLUSTER 01              |
| General Group                                                                              |                       |                            |
| ✓ □ Cluster                                                                                | Job Categories Series |                            |
| Job Categories Series                                                                      | Category Series       | Job Categories Series Text |
| • Dob Classification                                                                       | 01                    | SERIE1                     |
|                                                                                            | 02                    | SERIE2                     |
|                                                                                            | 03                    | SERIE3                     |
|                                                                                            | 04                    | SERIE4                     |
|                                                                                            | 05                    | SERIE5                     |

b. Maintain a job or position in infotype 1643 with the Job Classification maintained in the Step 1 (screenshot below is sample only).

| 💌 🛛 Display Job     | Classification                                   |
|---------------------|--------------------------------------------------|
|                     |                                                  |
| Position            | 50001196                                         |
| Planning Status     | Active                                           |
| Validity            | 07.01.2014 to 31.12.9999 So Display change infor |
|                     |                                                  |
| Job Classification  |                                                  |
| Job Type            | P Permanent Job 👻                                |
|                     |                                                  |
| Job Classification  | 01 MILITARY                                      |
| General Group       | 8 Technical & Technical Support Jobs             |
| Cluster             | 01 Engineering Support Jobs                      |
| Job Category Series | 04 Map Drawing Jobs                              |
| Job Rank/Grade      | 06 Second Regular Rank                           |
| Category Name       | 0859 Map Painter                                 |
| Classification Code | 8010406                                          |
|                     |                                                  |
| Job Speciality      | 0000002 Administrative, Financial and S          |
|                     |                                                  |
|                     |                                                  |
|                     | Record 1 of 1                                    |
|                     |                                                  |

- c. Hire/Transfer/Promote an employee and maintain the position in the Organizational Assignment IT0001.
- d. Maintain the Job Classification in BRFplus rule for position allowance as shown below. Save and activate the rule.

| ₿ | JOBCF     | GNGRP | CLSTR       | CGRSR       | GRADE       |
|---|-----------|-------|-------------|-------------|-------------|
|   | <u>01</u> | 88    | <u>01</u> 🗃 | <u>04</u> 🗃 | <u>06</u> 🛃 |

**Tip**: Similar configurations can be done for other job classification related allowances such as:

- Force Premium
- Intelligence Premium
- IT Bonus
- Security and Intelligence Premium
- Terrorism Premium

## 3. Contagion Allowance for Officers (based on Job Specialty)

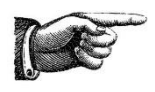

Before maintaining Job based allowances, please maintain the job classification of the organization in the SPRO path, **Payroll Saudi Arabia -> Public Sector -> Master Data -> Define Job Classification Matrix** 

**a.** Job Specialty can be maintained to categorize various jobs / positions in the Military Sector which are eligible for the same allowance

| ~      | Eligibility Checking                                         |
|--------|--------------------------------------------------------------|
|        | 🗟 🖗 Assign BRF+ Function to Eligibility Workbench            |
|        | 🗟 🖗 Configure Custom Eligibility Rules on BRF+               |
|        | 🗟 🕸 Define Mandate Criteria                                  |
|        | 🗟 🚱 Define Country Category Criteria                         |
| $\sim$ | Job-Based Criteria                                           |
|        | · 🗟 ি Maintain Job Specialties                               |
|        | • 🗟 ি Define Job-Based Eligibility Groups                    |
|        | · 🗟 ি Assign Job Specialties to Job-Based Eligibility Groups |

BAdI: Retrieve Additional Employee Data for BRF+

| View: Job Speciality Category |                                          |  |  |  |
|-------------------------------|------------------------------------------|--|--|--|
| Job Cat.                      | Job Speciality Category Text             |  |  |  |
| 00                            | Eligible for Profession allowance        |  |  |  |
| 01                            | Eligible for rare specializations allowa |  |  |  |
| 02                            | Eligible for public funds handling incen |  |  |  |
| 03                            | Eligible for job nature allowance        |  |  |  |
|                               |                                          |  |  |  |

| View: Job Sp | View: Job Speciality                               |          |                            |  |  |  |
|--------------|----------------------------------------------------|----------|----------------------------|--|--|--|
| Job          | Job Speciality Text                                | Job Cat. | Job Speciality Category    |  |  |  |
| 0000015      | front desk                                         | 03       | Eligible for job nature a  |  |  |  |
| 0000016      | Educational jobs                                   | 00       | Eligible for Profession al |  |  |  |
| 0000017      | Training jobs during summer holidays at schools    | .00      | Eligible for Profession al |  |  |  |
| 0000018      | Sports trainers                                    | 00       | Eligible for Profession al |  |  |  |
| 0000019      | Specialist and psychological researcher            | 00       | Eligible for Profession al |  |  |  |
| 0000020      | Industrial safety                                  | 00       | Eligible for Profession al |  |  |  |
| 0000021      | Employees at ministry of interior for security aff | 00       | Eligible for Profession al |  |  |  |
| 0000022      | Some professions at railway stations               | 00       | Eligible for Profession al |  |  |  |
|              |                                                    |          |                            |  |  |  |

**b.** Job Specialty for a particular job or position can be maintained in IT1643 using the transaction PP02

| Position            | 50001196                                         |  |  |
|---------------------|--------------------------------------------------|--|--|
| Planning Status     | Active                                           |  |  |
| Validity            | 07.01.2014 to 31.12.9999 Sy Display change infor |  |  |
| Job Classification  |                                                  |  |  |
| Job Type            | P Permanent Job 👻                                |  |  |
| Job Classification  | 01 MILITARY                                      |  |  |
| General Group       | 8 Technical & Technical Support Jobs             |  |  |
| Cluster             | 01 Engineering Support Jobs                      |  |  |
| Job Category Series | 04 Map Drawing Jobs                              |  |  |
|                     | 0859 Man Painter                                 |  |  |
| Classification Code | 8010406                                          |  |  |
| Job Speciality      | 0000002 Administrative, Financial and S          |  |  |

**c.** Maintain this job specialty value in the BRFplus rule to make an employee with this job/position eligible for Contagion Allowance:

| ₽ | EFFDATE                | PERSK | JOBBA   | SC_ELIG |
|---|------------------------|-------|---------|---------|
|   | [01.01.190031.12.9999] | MQ 🛃  | 0000002 | true 🛃  |

**Tip**: Similar configurations can be done for other job specialty related allowances such as:

- Contagion Allowance for Enlisted
- Teaching Premium

You may need to create new Job Specialties based on your specific requirements

## 4. Technical Allowances (based on Academic Degrees)

#### a. Maintain the technical degree in the BRFplus rule as a decision value.

| Table Contents |                                             |               |             |                       |  |  |
|----------------|---------------------------------------------|---------------|-------------|-----------------------|--|--|
| E              | 🕽 🔜 🧭   🛅 🚰   🕎 🕔   Find:                   | Next Previous |             | Filter Table Settings |  |  |
| Ð              | EFFDATE                                     | PERSK         | ADCDG       | SC_ELIG               |  |  |
|                | [01.01.190031.12.9999]                      | MQ 🗊          | <u>M.S.</u> | true 🗟                |  |  |
|                | ADCDG<br>and unless<br>OK Clear Cell Cancel | Charge, E     | 3           | ×                     |  |  |

#### b. Maintain the Academic degree in IT0022 for the employee.

| Personnel No          | 2828         |                           | Name          | EWB test   | and Area CA01  |
|-----------------------|--------------|---------------------------|---------------|------------|----------------|
| EE group              |              | Officer                   | Persidied     | SAUL PEISU | Inel Area SAU1 |
| EE Subgroup           |              | Officer                   |               |            |                |
| Start                 | 06.01.201    | bis                       | 31.12.9999    |            |                |
|                       |              |                           |               |            |                |
|                       |              |                           |               |            |                |
| Educational est.      |              | 22 Techn                  | nical school  |            |                |
| Education/training    | J            | 1 Education               | Level         |            | ~              |
| E&T categories        |              | 003 Acad                  | demic         |            |                |
| Institute/location    |              | Military Technical School |               |            |                |
| Country Key S         |              | SA Saudi Ara              | abia 👻        |            |                |
| Certificate 0         |              | 01 Fina                   | l certificate |            |                |
| Duration of course 00 |              | 002 Year                  | rs            | Υ          |                |
| Final Grade           |              | A+                        |               |            |                |
|                       |              |                           |               |            |                |
|                       |              |                           |               |            |                |
| Additional fields     |              |                           |               |            |                |
| ✓ Highest Educa       | ation        |                           | <u> </u>      |            |                |
| Academic Degre        | e (          | M.S. Master               |               |            |                |
| Job Related Ed        | ducation/Tra | aining                    |               |            |                |
|                       |              |                           |               |            |                |

## Evaluation of the Technical Premium Wage type for Enlisted

The technical premium for enlisted personnel is based on Grade and premium level which is based on conditions such as Education and training.

To handle these cases of special evaluation, new pay scale area 04 has been used. In the view V\_T510, pay scale type M1 and pay scale area 04 is used to store the amounts for technical wage type **MUTE.** While defining the salary component TC04 for technical premium of enlisted, evaluation function 'HR\_PBS\_TECHNICALALLW\_VALUATION' is used to map the wage type to the correct premium-level based on the conditions such as Education and Training. Customers can also enhance this evaluation module to include any specific requirements in premium-level determination.

| View: Eligibility (Salary Components) |                                |   |  |  |
|---------------------------------------|--------------------------------|---|--|--|
| Salary Comp                           | Technical Premium Enlisted MS  |   |  |  |
| Infotype                              | 0014                           |   |  |  |
| Subtype                               |                                |   |  |  |
| Wage Type                             | MUTE                           |   |  |  |
| Nature of SC                          | Information Only               |   |  |  |
| Display Sequ.                         |                                |   |  |  |
| School Related All.                   |                                |   |  |  |
| Function                              | HR_PBS_TECHNICALALLW_VALUATION |   |  |  |
| Calc. Sequ.                           |                                |   |  |  |
| Input Setting                         | Amount On - Number/Unit On     | ٧ |  |  |
| Classification                        | 1 Technical Premium            |   |  |  |
|                                       |                                |   |  |  |

# 5. Hajj Bonus (based on Special Date, Employee Subgroup and Work Address)

Hajj bonus is provided to those officers and enlisted who have supported during the Hajj period. The eligibility and value of this bonus is based on the employee subgroup, special date period and work address. There are three salary components based for Hajj Bonus,

- HAJH Hajj Bonus for Officers from western region
- HAJF Hajj Bonus for Officers from other regions
- HAJE Hajj Bonus for Enlisted Personnel

**Configurations:** 

#### a. Maintain Special Date periods in the following location

| ~ |   | Military Sector                                                         |
|---|---|-------------------------------------------------------------------------|
|   | > | End of Service (EOS)                                                    |
|   | × | Allowances and Benefits                                                 |
|   | ~ | Eligibility Checking                                                    |
|   |   | • 🗟 🖗 Assign BRF+ Function to Eligibility Workbench                     |
|   |   | <ul> <li>Register Configure Custom Eligibility Rules on BRF+</li> </ul> |
|   | < | 🕐 🗟 🦃 Define Special Date Type Criteria 🧼 💙                             |
|   |   | <ul> <li>R Define Mandate Criteria</li> </ul>                           |
|   |   | <ul> <li>R Define Country Category Criteria</li> </ul>                  |
|   |   | > Job-Based Criteria                                                    |
|   |   | • 🗟 🏖 BAdI: Retrieve Additional Employee Data for BRF+                  |

| View: Special Date Type |           |                                         |          |  |
|-------------------------|-----------|-----------------------------------------|----------|--|
|                         | Date Type | Date Type Name                          |          |  |
|                         | 01        | Summer Holiday                          | ^        |  |
|                         | 02        | Sacrifice Feast (Hajj Holiday)          | <u> </u> |  |
| <                       | 03        | 20th of Thu Al-Qea'da to 20th of Thu-Al |          |  |

|   | 🤣 Expand <-> Collapse New Entries 🗈 🗟 Delimit 🖾 🕃 💽 |       |            |            |            |                                         |   |  |  |
|---|-----------------------------------------------------|-------|------------|------------|------------|-----------------------------------------|---|--|--|
|   | View: Special Date Type                             |       |            |            |            |                                         |   |  |  |
|   | Date Type                                           | ObjID | End Date   | Start Date | Every Year | Date Type Name                          |   |  |  |
|   | 01                                                  | 1     | 30.08.2012 | 02.07.2012 | D 🗸        | Summer Holiday                          | ^ |  |  |
|   | 02                                                  | 1     | 17.12.2012 | 03.11.2012 |            | Sacrifice Feast (Hajj Holiday)          | × |  |  |
|   | 02                                                  | 2     | 26.12.2011 | 27.11.2011 |            | Sacrifice Feast (Hajj Holiday)          |   |  |  |
| < | 03                                                  | 1     | 16.12.2011 | 28.11.2011 | ✓          | 20th of Thu Al-Qea'da to 20th of Thu-Al | > |  |  |

b. Perform a Mandate Action with reason 04 (Hajj) for the employee during the period maintained in the Special date type.

### c. Maintain the work location in Addresses (Infotype 0006/Subtype SA4)

If the Region is chosen Makkah (Key 02), then the employee will be eligible for HAJE if he is an enlisted personnel (ESG = MP). But, if he is an Officer, then he will be eligible for HAJH if the region is chosen as Makkah (key 02). If the region is any other value, then he will be eligible for salary component HAJF.

## 6. Further Documentation

Comprehensive information about the localized payroll solution for Saudi Arabia is available on the SAP Help Portal. To access this information, go to the SAP Help portal at <u>http://help.sap.com/lochrsae</u> > Application Help > English > Saudi Arabia.